## 11/7(月)~ アップデート

1.ユーザー様毎に通知や画面に表示する取引先を設定できるようになりました。 既にご利用のユーザー様はお手数ですが、設定の確認と変更をお願い致します。

設定方法 ①業者様用サイトにログインし、「マイページ」画面を開きます(マイページ画面の表示方法は下記参照)

## パソコン表示時

| プロレム- 10 10<br>く山下くん- 受注 見積り 実績 請求作成 請求書 共有フォルダ | 株式会社すご山工務店札幌営業所・ 🗩 🤨 📢 | ▲ テスト 太郎 (インテリアやました)    |
|-------------------------------------------------|------------------------|-------------------------|
|                                                 |                        | マイページ ご山工務店 札幌営業所<br>設定 |
|                                                 |                        | ログアウト                   |

右上のユーザー名のボタンをクリック →「マイページ」をクリック

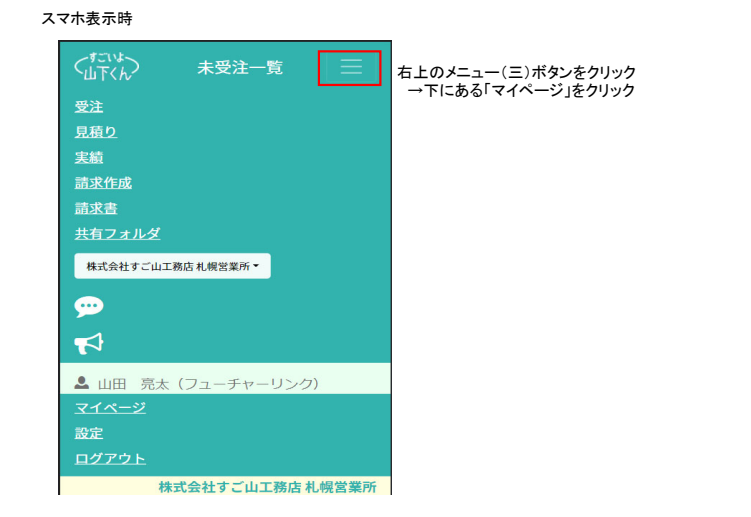

②「担当する取引先」の欄にて、ご自身が担当する 会社/営業所のみにチェックを付けて、「保存」をクリックします。 ※必ず1つは設定して頂く必要があります。また、画面に今表示している営業所のチェックは変更できません(別営業所に切替することで変更可能です)

|                                                                                         |                                                                          | マイページ                                                           |                                         |                                              |
|-----------------------------------------------------------------------------------------|--------------------------------------------------------------------------|-----------------------------------------------------------------|-----------------------------------------|----------------------------------------------|
|                                                                                         | 設定                                                                       |                                                                 | モバイル                                    |                                              |
| ユーザー名参類                                                                                 | 山田 亮太                                                                    |                                                                 |                                         |                                              |
| ログインID(メールアドレス)                                                                         | testmail-sugo.com                                                        | ログインID変更                                                        | (51)                                    |                                              |
| パスワード 参類                                                                                | •••••                                                                    | $\odot$                                                         | すご山工務店の札幌営業所<br>以下のようにチェックを付けて          | & 山下建設の本社を担当する場合<br>ください                     |
| パスワード(確認)                                                                               | •••••                                                                    | $\odot$                                                         |                                         |                                              |
| 担当する取引先 参類                                                                              | 有限会社山下建設<br>✓ 本社                                                         |                                                                 | 担当する取引先 参加                              | 右限会社山下建設<br>☑ 本社                             |
|                                                                                         | 株式会社すご山工務店<br>札幌営業所<br>相川営業所                                             |                                                                 |                                         | 株式会社すご山工務店<br>4. 概営業所<br>〕 旭川営業所<br>こ 古小牧営業所 |
|                                                                                         | ✓ 苫小牧営業所                                                                 |                                                                 |                                         |                                              |
|                                                                                         |                                                                          |                                                                 |                                         |                                              |
|                                                                                         |                                                                          | 保友                                                              |                                         |                                              |
| L                                                                                       |                                                                          | 保存                                                              |                                         |                                              |
| で設定完了です。                                                                                |                                                                          | 保存                                                              |                                         |                                              |
| で設定完了です。                                                                                |                                                                          | 保存                                                              |                                         |                                              |
| で設定完了です。<br>マイページを保存しました。<br>はパソコン画面、通知アプリ<br>メニュー内の切替ボタンにて<br>取引先の切替ボタンは複数・            | にて、設定した会社/営業所か<br>「画面に表示できる取引先も、<br>の会社/営業所を担当している                       | 保存<br>そこの通知が受信するようにな<br>設定した会社様のみが表示さ<br>ユーザー様のみに表示されま          | <b>ります。</b><br>れます。<br>す。               |                                              |
| で設定完了です。<br>マイページを保存しました。<br>はパソコン画面、通知アプリ<br>メニュー内の切替ボタンにで<br>取引先の切替ボタンは複数・<br>パソコン表示時 | <b>にて、設定した会社/営業所か</b><br>「画面に表示できる取引先も、意<br>の会社/営業所を担当している               | 保存<br>たの通知が受信するようにな<br>設定した会社様のみが表示されま<br>ユーザー様のみに表示されま         | <b>ります。</b><br>れます。<br>す。<br>スマホ表示時     |                                              |
| で設定完了です。<br>マイページを保存しました。<br>はパソコン画面、通知アプリ<br>メニュー内の切替ボタンにで、<br>取引先の切替ボタンは複数<br>パソコン表示時 | にて、設定した会社/営業所か<br>「画面に表示できる取引先も、意<br>の会社/営業所を担当している<br>Stic 札幌営業所・ 000 で | 保存<br><b> らの通知が受信するようにな</b><br>設定した会社様のみが表示されま<br>ユーザー様のみに表示されま | <b>ります。</b><br>hます。<br>す。<br>インテリアやました) | - <i>ሥጃ</i>                                  |